## PAYMENTS FOR EPF, SOCSO, EIS & LHDN VIA M2U BIZ

- Maker and Checker must ensure their debiting account is active to make registration or payments to statutory body via Maybank2u Biz.
- Maker and Checker must fill up all information and ensure information are in order and correct to avoid any payment disruption.
- Step by Step for Payments for EPF, LHDN, SOCSO, EIS via Manual Entry and File Upload as below.

CHECKER SCREEN (APPROVE FOR PAYMENTS) (continue from Maker screens)

Step 4: Checker to login to Maybank2u Biz.

https://www.maybank2u.com.my/mbb/m2u/common/M2ULogin.do?action=Login

Step 5: Select Statutory Payments from the Quick Link dropdown menu and click "Go".

|                                                                                                    | 2                                                            |                                                           |                                             | Click here to sear                                                                                                    | Ch Log ou                                                        |                                                                       |  |  |  |
|----------------------------------------------------------------------------------------------------|--------------------------------------------------------------|-----------------------------------------------------------|---------------------------------------------|----------------------------------------------------------------------------------------------------|------------------------------------------------------------------|-----------------------------------------------------------------------|--|--|--|
| Monday,                                                                                                    | <b>4 September 2020 11:37:23</b>                             |                                                           |                                             | You a                                                                                                    | re now in a secured site                                         |                                                                       |  |  |  |
| Home                                                                                                    | Accounts & Banking                                           | Investment                                                | Loans                                       | Apply Online                                                                                                    | Bulk Payment                                                     |                                                                       |  |  |  |
| ood Morning                                                                                                    | VIRTUAL BANKING S                                            | DN BHD                                                    |                                             | Outok Link Chataton                                                                                                    | Devenente                                                        |                                                                       |  |  |  |
| our last login was                                                                                                    | on Monday, 14 September                                      | 2020 at 10:49:37                                          |                                             | QUICK LINK Statutory                                                                                                    | Payments                                                         |                                                                       |  |  |  |
|                                                                                                    |                                                              |                                                           |                                             |                                                                                                    |                                                                  |                                                                       |  |  |  |
| nbox                                                                                                    |                                                              | Accounts &                                                | & Banking                                   | Investment                                                                                                    | Loans                                                            |                                                                       |  |  |  |
| No message in inbo                                                                                                    | DX.                                                          | View and mana<br>accounts, mak<br>transfer funds          | age your<br>e payments, and                 | Trade using Online Stocks,<br>purchase additional Amanah<br>Saham Nasional Berhad<br>(ASNB) Unit Trust and mana                                                                                         | View and manage<br>personal, home or<br>ge                       | e your<br>r car loans                                                 |  |  |  |
| Announcement                                                                                                    | nouncements                                                  |                                                           |                                             | other investments                                                                                                    |                                                                  |                                                                       |  |  |  |
| COVID-19 Financial Relief Scheme<br>With moratorium ending on 30 Sept 2020,<br>loan/financing repayment will resume in<br>Oct 2020. We understand that some of you<br>may still be facing financial challenges and<br>need extended support, and we are<br>committed to assist you. Find out more<br>about how you can apply for repayment |                                                              | Apply Onli<br>Apply for our n<br>products to sui<br>needs | <b>ne</b><br>ew banking<br>t your financial | Bulk Payment<br>Perform bulk payment to<br>multiple beneficiaries, billers<br>and payroll (EPF, SOCSO, E<br>and LHDN) via manual entry<br>file upload.<br>Register now if you have not<br>signed up oft | e-Bills & Stat<br>View your bills, ba<br>statements & advi<br>or | e-Bills & Statements<br>View your bills, bank<br>statements & advices |  |  |  |
| need extended sup<br>committed to assist<br>about how you can                                                                                                    | you. Find out more apply for repayment                       |                                                           |                                             | signed up yet                                                                                                    |                                                                  |                                                                       |  |  |  |
| need extended sup<br>committed to assist<br>about how you can<br>assistance for your                                                                                                    | you. Find out more<br>apply for repayment<br>loan/financing. | Utilities                                                 |                                             | Card Management                                                                                                    | Covid-19 Fina                                                    | ncial                                                                 |  |  |  |

## Step 6: Go to "Approve for Payments" and click "Pending Checker's Approval" to approve.

| maybaol                                | 2000                       |              |                  | Click here to | search Log out               | t 🔒 |
|----------------------------------------|----------------------------|--------------|------------------|---------------|------------------------------|-----|
| Monday,                                | 14 September 2020 11:39:02 |              |                  | Y             | ou are now in a secured site |     |
| Home                                   | Accounts & Banking         | Investment   | Loans            | Apply Online  | Bulk Payment                 |     |
| Bulk Payment                           | Statutory Pay              | nents        |                  |               |                              |     |
| Bulk Payment by<br>Entries & File Uplo | Approval bad               | F            | Reporting        |               |                              |     |
| MAS Bulk Paymer                        | nt Approve for O           | no timo      |                  | not           |                              |     |
| Statutory Payme                        | nts Employer Reg           | istration    |                  | pon           |                              |     |
|                                        | Approve for Pa             | v<br>ayments | iew Submission S | itatus        |                              |     |

| mavhan                                 | 2110      | m                |                 |                      | 0                | lick here to search | Log                    | out 🔒                          |
|----------------------------------------|-----------|------------------|-----------------|----------------------|------------------|---------------------|------------------------|--------------------------------|
| Thursday                               | 21 May 20 | 20 00:34:18      |                 |                      |                  | You are now         | in a secured site      |                                |
| Home                                   | Accoun    | its & Banking    | Investment      | Loans                | Apply Or         | nine                | Bulk Payment           |                                |
| Bulk Payment                           |           | Approve          | For Payments    |                      |                  |                     |                        |                                |
| Bulk Payment by<br>Entries & File Uple | bad       | Total<br>Records | Reference No.   | Total Amount<br>(RM) | Payment<br>Month | Submission Type     | Submitted By           | Status                         |
| Statutory Payne                        | nents     | 8                | 6SAME2005202240 | RM7,042.42           | 032020           | EIS Payment         | RICHARD<br>20 May 2020 | Pending<br>checker<br>approval |
|                                        |           | 15               | R5NG32005202240 | RM356,380.00         | 032020           | EPF Payment         | RICHARD<br>20 May 2020 | Pending<br>checker<br>approval |
|                                        |           | 4                | AP2OH2005202240 | RM200,082.86         | 032020           | SOCSO Payment       | RICHARD<br>20 May 2020 | Pending<br>checker             |

## Step 7: Select employee and click "Proceed".

| Thursday, 21          | May 2020 00:35 | 5:17   |                          |                    | You are                     | e now i | n a secured site               |
|-----------------------|----------------|--------|--------------------------|--------------------|-----------------------------|---------|--------------------------------|
| Home                  | Accounts & Bar | nking  | Investment               | Loans              | Apply Online                | В       | ulk Payment                    |
| Bulk Payment          |                |        |                          |                    |                             |         |                                |
| Bulk Payment by       | Approv         | /e FO  | r Payments               |                    |                             |         |                                |
| Entries & File Upload | Submin         | ion T  | 1001                     |                    | Payment                     |         |                                |
| MAS Bulk Payment      | Statutor       | v Rod  | a.<br>Neer               |                    | FIG                         |         |                                |
| Statutory Payment     | S Total Su     | hmitte | r.<br>el:                |                    | 6                           |         |                                |
|                       | Total An       | nount  |                          |                    | RM7 042 42                  |         |                                |
|                       | Paymer         | t Mon  | th:                      |                    | 032020                      |         |                                |
|                       | From Ar        | count  |                          |                    | 501011341990                |         |                                |
|                       | * To reje      | ct any | of your payments, plea   | se unselect the ch | eck box and proceed         |         |                                |
|                       | Select<br>All  | No     | Employee Name            | Employee Ref<br>No | Employee Amount/Empl<br>PCB | loyee   | Employer Amount/Employ<br>CP38 |
|                       |                | 1      | ravi                     | EIS                | RM0.00                      |         | RM0.00                         |
|                       | ۲              | 2      | ABDUL WAHAB BIN<br>SAARI | EIS                | RM7.00                      |         | RM9.00                         |
|                       |                | 3      | maisarah binti amran     | EIS                | RM2,000.99                  |         | RM5,000.43                     |
|                       | 2              | 4      | amran bin abu            | EIS                | RM0.00                      |         | RM0.00                         |
|                       | 2              | 5      | Amar bin Abu             | EIS                | RM0.00                      |         | RM0.00                         |
|                       |                | 8      | test 1                   | EIS                | RM15.00                     |         | RM10.00                        |

Help | Terms & Conditions | Security | e-Banking Charter | FAQ | © 2020 Malayan Banking Berhad (Co.Reg.No.: 196001000142). All rights reserved.

Step 8: Checker to verify the information and request for TAC. Key in the 6-digit code and click "Approve".

| Thursday, 2       | 21 May 2020 00:35:50 |            |         |       | Tou             | are now in a se | ontenenta |
|-------------------|----------------------|------------|---------|-------|-----------------|-----------------|-----------|
| Home              | Accounts & Banking   | Investment | Loan    | is    | Apply Online    | Bulk P          | ayment    |
| Bulk Payment      | Approve For Pay      | ments      |         |       |                 |                 |           |
| Bulk Payment by   | Summary              |            |         |       | Amount          |                 |           |
| MAS Bulk Payment  | Total Submitted      | 1          | 6       |       | RM7,042.42      |                 |           |
| Statutory Payment | ts Total Approved    |            | 6       |       | RM7,042.42      |                 |           |
|                   | Total Rejected:      |            | 0       |       | RM0.00          |                 |           |
|                   | Payment Month        | i.         | 032020  |       |                 |                 |           |
|                   | Debit Account N      | io:        |         |       |                 |                 |           |
|                   | TAC:                 |            |         |       | Request for TAC |                 |           |
|                   |                      |            | Back Ap | prove |                 |                 |           |

## View Submission Status:

Status will change to "Accepted" once it was accepted by Statutory Body.

| Total Records | Total Amount (RM) | Payment Month | Submission Type | Submitted By                           | Status                                                                                                    |
|---------------|-------------------|---------------|-----------------|----------------------------------------|----------------------------------------------------------------------------------------------------|
| 2             | RM3.00            | 062020        | SOCSO Payment   | LO EN<br>(06/30/20 16 49.04)           | Expired                                                                                                    |
| 2             | RMS.00            | 062020        | SOCSO Payment   | L0000000000000000000000000000000000000 | 2 Submitted                                                                                                    |
| 2             | RM5.00            | 062020        | EIS Payment     | LOIDEN<br>(06/30/20 16:19:04)          | 2 Submitted                                                                                                    |
| 2             | RM6.00            | 062020        | LHDN Payment    | LONGINE EN<br>(06/30/20 16 19:04)      | 2 Submitted                                                                                                    |
| 2             | RM5.00            | 062020        | EPF Payment     | L0000000000000000000000000000000000000 | 2 Submitted                                                                                                    |
| 2             | RM7.10            | 052020        | LHDN Payment    | L0800000000000000000000000000000000000 | 2 Submitted                                                                                                    |
| 2             | RM12.00           | 052020        | EIS Payment     | LOTO TEN<br>(06/30/20 16:00:09)        | 2 Submitted                                                                                                    |
| 1             | RM7.00            | 052020        | SOCSO Payment   | LONG 15 59 13)                         | 1 Submitted                                                                                                    |
| 1             | RM4.00            | 062020        | EPF Payment     | LOCEN                                  | 1 Submitted                                                                                                    |
| 1             | RM5.00            | 062020        | EPF Payment     | LOD EN                                 | 1 Submitted                                                                                                    |
| 1             | RM4 00            | 062020        | EPF Payment     | LOKE SWEE LEN<br>(05/10/20 14 40 44)   | 1 Submitted                                                                                                    |
| 2             | RMS 00            | 052020        | LHDN Payment    | L06/04/20 17 04 05)                    | 2 Submitted                                                                                                    |
|               |                   |               |                 |                                        | Statistics of the local division of the local division of the loca |

| markaal            | 0000                            |            |                    |                  | Click h             | ere to search         | Lo             | g out 🔒     |
|--------------------|---------------------------------|------------|--------------------|------------------|---------------------|-----------------------|----------------|-------------|
| Wednesday, 8 J     | Wednesday, 8 July 2020 15:18:33 |            |                    |                  |                     | You are now           | v in a secured | site        |
| Home Acc           | counts & Banking                | Investmen  | t Lo               | ans              | Apply Online        |                       | Bulk Paymer    | nt          |
| Julk Payment       | Summary Repo                    | ort        |                    |                  |                     |                       |                |             |
| Bulk Payment by    | Summary                         |            |                    |                  |                     |                       |                |             |
| Bill Payments &    | Total Submitted:                |            | 2 1                | RM8.00           |                     |                       |                |             |
| Transfers          | Total Approved:                 |            | 2 1                | RM8.00           |                     |                       |                |             |
| Statutory Payments | Total Rejected:                 |            | 0 8                | RM0.00           |                     |                       |                |             |
|                    | Payment Month(                  | MM/YYYYY): | 05/20              | 20               |                     |                       |                |             |
|                    | Debit Account No                | ¢          | 514                |                  |                     |                       |                |             |
|                    | No Employee                     | lame       | Employee<br>Ref No | Employ<br>Amount | ee<br>/Employee PCB | Employer<br>Amount/Em | ployer CP38    | Remark      |
|                    | 1                               |            | LHDN               | RM0.00           |                     | RM3.00                |                | Accepted    |
|                    | 2                               |            | LHDN               | RM0.00           |                     | RM5.00                |                | Accepted    |
|                    |                                 |            |                    |                  |                     |                       | Deale          | Develored D |